## **Changing ACNP Annual Meeting Registration from Virtual to In-Person**

1. Login to the registration site at <u>https://acnp.societyconference.com</u>

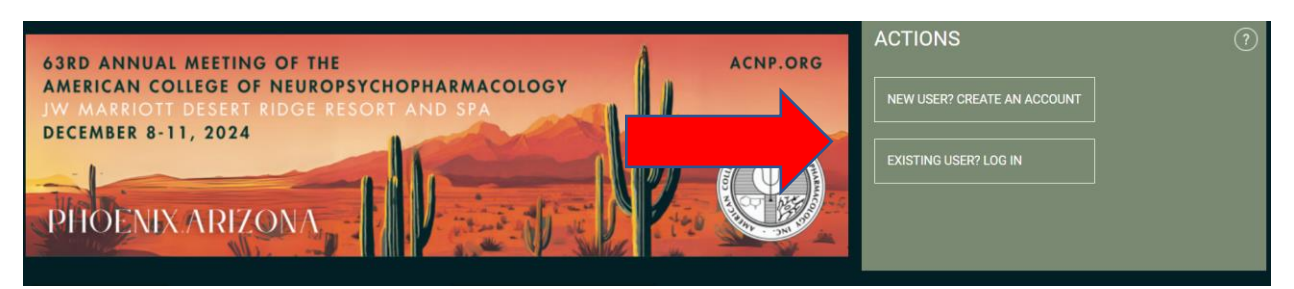

- 2. Once logged in, select the REGISTRATION card on the left, as shown above.
- 3. On the REGISTRATION PAGE, click on the yellow "Access Registration Information" button

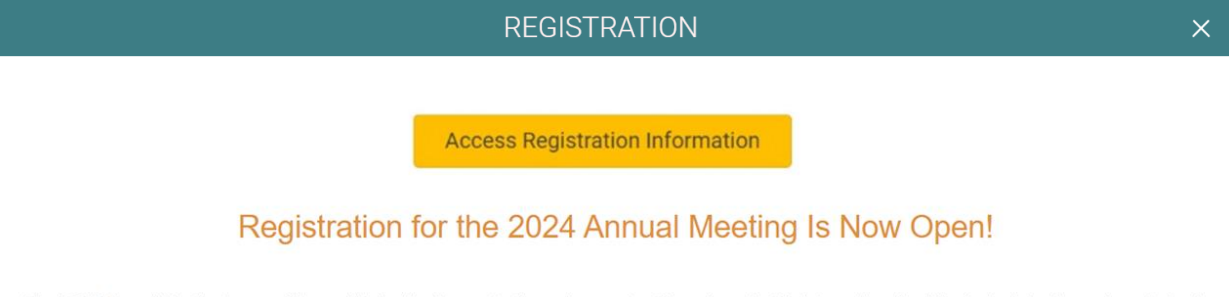

The ACNP Annual Meeting is one of the world's leading forums for the exchange of cutting-edge scientific information about the brain, behavior, and psychotropic drugs.

4. When the Schedule page opens, select "Online Registration" in the grey menu on the left-hand side, as shown below

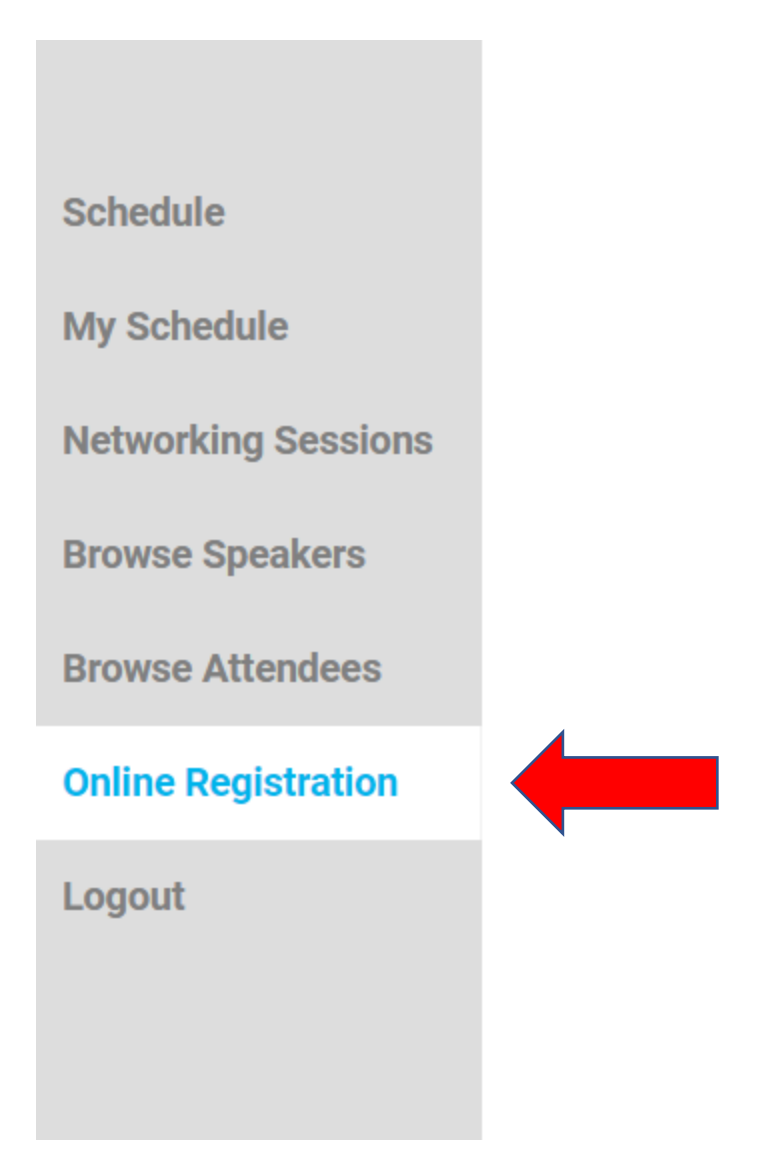

5. Once in the Registration, please select "Change Primary Registration Type" in the blue box on the right-hand side of the screen, as shown below.

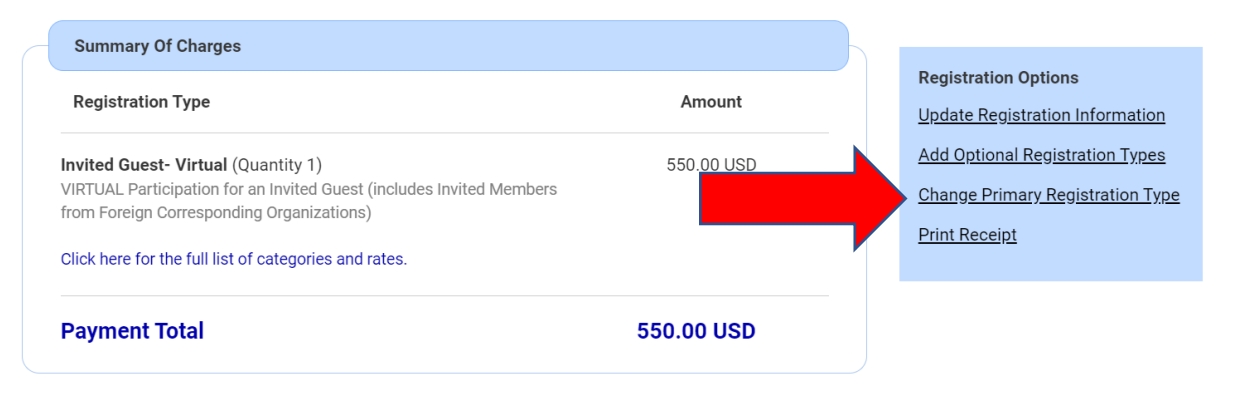

6. This will open the "Change Registration Type", which will allow you to change your registration to in-person and make payment for the difference in cost as you "Proceed To Payment".

Note: Current registration type 'Invited Guest- Virtual' was purchased for  $550.00\ \text{USD}.$ 

| Change Registration Type                                                                                                    |                                               |                                             |
|----------------------------------------------------------------------------------------------------|-----------------------------------------------|---------------------------------------------|
| Registration Type                                                                                                    | <b>Early Bird</b><br>Jun 28 - Oct 21,<br>2021 | <b>Standard</b><br>Oct 22 - Dec 08,<br>2021 |
| <ul> <li>Invited Guest - In-Person         IN-PERSON Participation for an Invited Guest (includes             Invited Members from Foreign Corresponding             Organizations)         </li> <li>Click here for the full list of categories and rates.         *Please note: Anyone registering for the in-person conference         will be required to provide proof of vaccination during the         registration process.     </li> </ul> | 860.00 USD                                    | 910.00 USD                                  |

Back

Proceed To Payment